# Gestión del ancho de banda en los RV130 y RV130W

## Objetivo

Ancho de banda es la cantidad de datos que se pueden transferir a través de una red en una unidad de tiempo determinada. Bandwidth Management es una función de calidad de servicio (QoS) que prioriza los servicios de red y modifica los controles de velocidad. La configuración de la Administración del ancho de banda permite controlar el tráfico, las comunicaciones y la velocidad de las transferencias de datos en un enlace de red para mejorar el rendimiento de la red.

El objetivo de este documento es mostrarle cómo configurar los ajustes de la Administración del ancho de banda en el RV130 y el RV130W.

## **Dispositivos aplicables**

·RV130

·RV130W

### Administración del ancho de banda

Paso 1. Inicie sesión en la utilidad de configuración web y elija **QoS > Bandwidth Management**. Se abre la página *Bandwidth Management*.

| Bandwidth N    | lanagemen        | t            |              |            |             |          |           |      |
|----------------|------------------|--------------|--------------|------------|-------------|----------|-----------|------|
| Setup          |                  |              |              |            |             |          |           |      |
| Bandwidth Mana | agement: 🔲 E     | nable        |              |            |             |          |           |      |
| Bandwidth      |                  |              |              |            |             |          |           |      |
| The Maximum Ba | andwidth provide | d by ISP     |              |            |             |          |           |      |
| Bandwidth Ta   | able             |              |              |            |             |          |           |      |
| Interface      | Upstream         | n (Kbit/Sec) | Downstream ( | (Kbit/Sec) |             |          |           |      |
| Ethernet       | 10240            |              | 40960        |            |             |          |           |      |
| 3G             |                  |              |              |            |             |          |           |      |
|                |                  |              |              |            |             |          |           |      |
|                |                  |              |              |            |             |          |           |      |
| Bandwidth P    | riority Table    |              |              |            |             |          |           |      |
| Enable Dir     | ection Category  | Services     | VLAN/SSID    | IP Address | Subnet Mask | Priority | Remarking | DSCP |
| No data t      | o display        |              |              |            |             |          |           |      |
| Add Row        | Edit             | Delete       | Service M    | lanagement |             |          |           |      |
| Save           | Cancel           |              |              |            |             |          |           |      |

Paso 2. En el campo *Bandwidth Management* de la sección *Setup*, marque la casilla de verificación **Enable** para permitir que el dispositivo administre el ancho de banda del tráfico que fluye de la LAN a la WAN.

| Bandwidth Man     | agement              |                       |  |
|-------------------|----------------------|-----------------------|--|
| Setup             |                      |                       |  |
| Bandwidth Managem | ent: 🗹 Enable        |                       |  |
| Bandwidth         |                      |                       |  |
| The Maximum Bandw | idth provided by ISP |                       |  |
| Bandwidth Table   |                      |                       |  |
| Interface         | Upstream (Kbit/Sec)  | Downstream (Kbit/Sec) |  |
| Ethernet          | 10240                | 40960                 |  |
| 3G                |                      |                       |  |
|                   |                      |                       |  |

**Nota:** La tabla de ancho de banda muestra las interfaces WAN disponibles cuya velocidad de envío y recepción de datos puede modificar el dispositivo.

Paso 3. En la columna *Upstream (Kbit/Sec)*, ingrese la velocidad a la que el router envía datos para cada una de las interfaces disponibles enumeradas.

| Bandwidth Mana                   | gement              |                       |
|----------------------------------|---------------------|-----------------------|
| Setup                            |                     |                       |
| Bandwidth Manageme               | nt: 🔽 Enable        |                       |
| Bandwidth<br>The Maximum Bandwid | Ith provided by ISP |                       |
| Bandwidth Table                  |                     |                       |
| Interface                        | Upstream (Kbit/Sec) | Downstream (Kbit/Sec) |
| Ethernet                         | 10240               | 40960                 |
| 3G                               |                     |                       |
|                                  |                     |                       |

Paso 4. En la columna *Flujo descendente (Kbits/seg.)*, ingrese la velocidad a la que el router recibe los datos para cada una de las interfaces disponibles enumeradas.

| Bandwidth Man                  | agement               |                       |  |
|--------------------------------|-----------------------|-----------------------|--|
| Setup                          |                       |                       |  |
| Bandwidth Managem              | nent: 📝 Enable        |                       |  |
| Bandwidth<br>The Maximum Bandw | vidth provided by ISP |                       |  |
| Bandwidth Table                |                       |                       |  |
| Interface                      | Upstream (Kbit/Sec)   | Downstream (Kbit/Sec) |  |
| Ethernet                       | 10240                 | 40960                 |  |
| 3G                             |                       |                       |  |
|                                |                       |                       |  |

Paso 5. Haga clic en Guardar para guardar los cambios.

#### Agregar una prioridad de servicio

La *Tabla de Prioridad de Ancho de Banda* se utiliza para asignar prioridades específicas a los servicios para administrar su uso de ancho de banda.

Paso 1. Haga clic en **Add Row** para agregar una nueva prioridad de servicio en la tabla *Bandwidth Priority*.

| Bandwidth | Table              |          |            |              |            |             |          |           |      |
|-----------|--------------------|----------|------------|--------------|------------|-------------|----------|-----------|------|
| Interface | 1                  | Upstream | (Kbit/Sec) | Downstream ( | (Kbit/Sec) |             |          |           |      |
| Ethernet  |                    | 10240    |            | 40960        |            |             |          |           |      |
| 3G        |                    |          |            |              |            |             |          |           |      |
|           |                    |          |            |              |            |             |          |           |      |
|           |                    |          |            |              |            |             |          |           |      |
| Bandwidth | Priority Ta        | able     |            |              |            |             |          |           |      |
| Enable    | Direction C        | ategory  | Services   | VLAN/SSID    | IP Address | Subnet Mask | Priority | Remarking | DSCP |
|           |                    |          |            |              |            |             |          |           |      |
| No dat    | a to display       |          |            |              |            |             |          |           |      |
| Add Row   | a to display<br>Ed | lit      | Delete     | Service N    | lanagement |             |          |           |      |
| Add Row   | a to display<br>Ed | lit      | Delete     | Service N    | lanagement |             |          |           |      |

Paso 2. Marque la casilla de verificación **Enable** para habilitar la administración del ancho de banda para el servicio.

| Bandwidth Table                              |                     |                       |                 |                   |          |           |      |
|----------------------------------------------|---------------------|-----------------------|-----------------|-------------------|----------|-----------|------|
| Interface                                    | Upstream (Kbit/Sec) | Downstream (Kbit/Sec) |                 |                   |          |           |      |
| Ethernet                                     | 10240               | 40960                 |                 |                   |          |           |      |
| 3G                                           |                     |                       |                 |                   |          |           |      |
|                                              |                     |                       |                 |                   |          |           |      |
| You must save before you can edit or delete. |                     |                       |                 |                   |          |           |      |
| Bandwidth Priority Table                     |                     |                       |                 |                   |          |           |      |
| Enable Direction                             | Category            | Services              | VLAN/SSID IP Ad | dress Subnet Mask | Priority | Remarking | DSCP |
| Outbound 🗸                                   | Service 🗸 🗛         | I Traffic (All) 👻     | vlan1 👻         |                   | Low 👻    |           |      |
| Add Row Edit Delete Serv                     | ice Management      |                       |                 |                   |          |           |      |
|                                              |                     |                       |                 |                   |          |           |      |
| Save Cancel                                  |                     |                       |                 |                   |          |           |      |

Paso 3. En la lista desplegable *Dirección*, elija si el servicio envía datos de salida o recibe datos de entrada.

| Bandwid   | ith Table          |          |                     |         |                  |
|-----------|--------------------|----------|---------------------|---------|------------------|
| Interface |                    |          |                     | Ups     | tream (Kbit/Sec) |
| Ethernet  |                    |          |                     | 10      | 240              |
| 3G        |                    |          |                     | - Г     |                  |
|           |                    |          |                     |         |                  |
| Bandwid   | ith Priority Table | . cuit o |                     |         |                  |
|           | Enable             |          | Direction           |         | Category         |
|           |                    |          | Outbound 🖵          |         | Service 🚽        |
| Add Ro    | Edit               |          | Outbound<br>Inbound | rvice M | anagement        |
| Save      | Cancel             |          |                     |         |                  |

Paso 4. En la lista desplegable *Categoría*, elija para qué desea establecer la prioridad de ancho de banda.

| Bandwid                           | th Table                                                                        |                                                                                 |         |                                              |             |                    |
|-----------------------------------|---------------------------------------------------------------------------------|---------------------------------------------------------------------------------|---------|----------------------------------------------|-------------|--------------------|
| Interface                         |                                                                                 |                                                                                 | Upstrea | am (Kbit/Sec)                                | Down        | istream (Kbit/Sec) |
| Ethernet                          |                                                                                 |                                                                                 | 10240   | 0                                            | 4096        | 60                 |
| 3G                                |                                                                                 |                                                                                 |         |                                              |             |                    |
|                                   |                                                                                 |                                                                                 |         |                                              |             |                    |
|                                   |                                                                                 |                                                                                 |         |                                              |             |                    |
| low must s                        | we before you                                                                   | . oon odit or                                                                   | delete  |                                              |             |                    |
| You must sa                       | ave before you                                                                  | ı can edit or                                                                   | delete. |                                              |             |                    |
| You must sa<br>Bandwid            | ave before you<br>th Priority Ta                                                | ı can edit or<br>ble                                                            | delete. |                                              |             |                    |
| You must sa<br>Bandwid<br>Enable  | ave before you<br>th Priority Ta<br>Direction                                   | can edit or<br>ble<br>Catego                                                    | delete. | Servi                                        | ces         | VLAN/SS            |
| You must sa<br>Bandwid<br>Enable  | th Priority Ta<br>Direction<br>Outbound 🖵                                       | ble<br>Catego<br>Service                                                        | delete. | Servi<br>All Traffic [All]                   | ces         | VLAN/SS            |
| Bandwidt                          | th Priority Ta<br>Direction<br>Outbound <del>v</del><br>W Edi                   | Catego<br>Service                                                               | delete. | Servi<br>All Traffic [Al]<br>Service Manage  | ces         | VLAN/SS            |
| You must sa<br>Bandwidt<br>Enable | th Priority Ta<br>Direction<br>Outbound <del>v</del><br>W Edi                   | Catego<br>Service<br>Service<br>VLAN/SSIE<br>Source IP                          | delete. | Servi<br>All Traffic [All]<br>Service Manage | ment        | VLAN/SS            |
| You must sa<br>Bandwidt<br>Enable | ave before you<br>th Priority Ta<br>Direction<br>Outbound <del>v</del><br>W Edi | Catego<br>Catego<br>Service<br>Service<br>VLAN/SSID<br>Source IP<br>Destination | delete. | Servi<br>All Traffic [All]<br>Service Manage | ces<br>ment | VLAN/SS            |

Las opciones disponibles se definen de la siguiente manera:

·Servicio: se utiliza para establecer la prioridad de ancho de banda para un tipo específico de tráfico (por ejemplo, HTTP, DNS o FTP).

·VLAN/SSID: se utiliza para establecer la prioridad de ancho de banda para todo el tráfico en una VLAN/SSID específica. Esta opción sólo está disponible si selecciona **Saliente** para *Dirección* en el Paso 3. Si elige esta opción, vaya directamente al Paso 6.

·IP de origen: se utiliza para establecer la prioridad de ancho de banda para todo el tráfico en una dirección IP de origen específica. Esta opción sólo está disponible si selecciona **Entrante** para *Dirección* en el Paso 3. Si selecciona esta opción, vaya directamente al Paso 7.

·IP de destino: se utiliza para establecer la prioridad de ancho de banda para todo el tráfico en una dirección IP de destino específica. Esta opción sólo está disponible si selecciona **Saliente** para *Dirección* en el Paso 3. Si elige esta opción, vaya directamente al Paso 7.

Paso 5. Si ha seleccionado **Servicio** en el paso 4, seleccione un servicio para priorizar de la lista desplegable *Servicios*. Cuando haya terminado, vaya directamente al paso 8.

| Bandwidth Priority Tabl | e          |           |                                                                                                    |
|-------------------------|------------|-----------|----------------------------------------------------------------------------------------------------|
| Enable                  | Direction  | Category  | Services                                                                                                    |
|                         | Outbound 🚽 | Service 🚽 | All Traffic [All]                                                                                                    |
| Save Cancel             |            |           | DNS [UDP/53~53]<br>FTP [TCP/21~21]<br>HTTP [TCP/80~80]<br>HTTP Secondary [TCP/8080~8080]<br>HTTPS [TCP/443~443]<br>HTTPS Secondary [TCP/8443~8443]<br>TFTP [UDP/69~69]<br>IMAP [TCP/143~143]<br>NNTP [TCP/119~119]<br>POP3 [TCP/110~110]<br>SMMP [UDP/161~161]<br>SMTP [TCP/25~25]<br>TELNET [TCP/23~23]<br>TELNET Secondary [TCP/8023~8023]<br>TELNET SSI [TCP/992~992] |

Paso 6. Si elige **VLAN/SSID** en el Paso 4, elija la VLAN o SSID de la que desea establecer la prioridad en la lista desplegable *VLAN/SSID* y vaya al Paso 8. De lo contrario, omita este paso.

| Bandwidth Table                                   |                                    |                                         |                             |                                          |                               |
|---------------------------------------------------|------------------------------------|-----------------------------------------|-----------------------------|------------------------------------------|-------------------------------|
| Interface                                         | l                                  | Jpstream (Kbit/Sec)                     |                             | Downstream (Kbit/Sec)                    |                               |
| Ethernet                                          |                                    | 10240                                   |                             | 40960                                    |                               |
| 3G                                                |                                    |                                         |                             |                                          |                               |
|                                                   |                                    |                                         |                             |                                          |                               |
| You must save before you can e                    | edit or delete.                    |                                         |                             |                                          |                               |
| Bandwidth Priority Table                          |                                    |                                         |                             |                                          | $\frown$                      |
| bandwiddir i nonty rabie                          |                                    |                                         |                             |                                          |                               |
| Enable                                            | Direction                          | Category                                | Servic                      | AC.                                      | VLAN/SSID                     |
| Enable                                            | Direction                          | Category                                | Servic                      | es                                       | VLAN/SSID                     |
| Enable                                            | Direction Outbound                 | Category VLAN/SSID                      | Servic All Traffic [All]    | ves vers vers vers vers vers vers vers v | VLAN/SSID<br>vlan1            |
| Enable     Add Row     Edit                       | Direction Outbound  Delete Service | Category<br>VLAN/SSID -<br>Management   | Servic<br>All Traffic [All] | ves                                      | VLAN/SSID<br>vlan1 vlan1      |
| Enable       Image: Add Row       Edit            | Direction Outbound  Delete Service | Category VLAN/SSID                      | All Traffic [Al]            | res▼                                     | VLAN/SSID<br>vlan1 v<br>vlan1 |
| Enable      Add Row     Edit      Save     Cancel | Direction Outbound Delete Service  | Category<br>VLAN/SSID V<br>e Management | All Traffic [All]           | ves                                      | VLAN/SSID<br>vlan1 vlan1      |
| Enable     Enable     Add Row Edit                | Direction Outbound Delete Service  | Category<br>VLAN/SSID<br>Management     | All Traffic [All]           | ves                                      | VLAN/SSID<br>vlan1 vlan1      |
| Enable      Add Row     Edit  Save     Cancel     | Direction Outbound Delete Service  | Category<br>VLAN/SSID                   | All Traffic [Al]            | ves vers                                 | VLAN/SSID<br>vlan1 v<br>vlan1 |

Paso 7. Si elige **IP de Origen** o **IP de Destino** en el Paso 4, ingrese la dirección IP y la máscara de subred de la dirección de la que desea establecer la prioridad en los campos *IP Address* y **Subnet Mask** respectivamente. De lo contrario, omita este paso.

| Bandwidth Table              |                  |                     |                       |           |            |               |   |
|------------------------------|------------------|---------------------|-----------------------|-----------|------------|---------------|---|
| Interface                    | 1                | Upstream (Kbit/Sec) | Downstream (Kbit/Sec) |           |            |               |   |
| Ethernet                     |                  | 10240               | 40960                 |           |            |               |   |
| 3G                           |                  |                     |                       |           |            |               |   |
|                              |                  |                     |                       |           |            |               |   |
| You must save before you can | n edit or delete |                     |                       |           |            |               |   |
| Tou must save before you can | redit of delete. |                     |                       |           |            |               |   |
| Bandwidth Priority Table     |                  |                     |                       |           |            |               |   |
| Enable                       | Direction        | Category            | Services              | VLAN/SSID | IP Address | Subnet Mask   |   |
|                              | Outbound 🚽       | Destination IP 👻    | All Traffic [All]     | vlan1 🚽   | 192.0.2.0  | 255.255.255.0 |   |
| Add Row Edit                 | Delete Service   | e Management        |                       |           |            |               |   |
|                              |                  |                     |                       |           |            |               | - |
|                              |                  |                     |                       |           |            |               |   |
| Save Cancel                  |                  |                     |                       |           |            |               |   |

Paso 8. En la lista desplegable *Priority*, elija el nivel de prioridad de ancho de banda que desea asignar al servicio o IP específico. Una prioridad más alta asignará más ancho de banda al servicio o la dirección.

| Bandw    | vidth Table           |                 |                     |                     |                       |           |            |               |                                |   |
|----------|-----------------------|-----------------|---------------------|---------------------|-----------------------|-----------|------------|---------------|--------------------------------|---|
| Interfac | ce                    |                 | Upstream (Kbit/Sec) |                     | Downstream (Kbit/Sec) |           |            |               |                                |   |
| Etherne  | et                    |                 | 10240               |                     | 40960                 |           |            |               |                                |   |
| 3G       |                       |                 |                     |                     |                       |           |            |               |                                |   |
|          |                       |                 |                     |                     |                       |           |            |               |                                |   |
|          |                       |                 |                     |                     |                       |           |            |               |                                |   |
| You mus  | t save before you can | edit or delete. |                     |                     |                       |           |            |               |                                |   |
| Bandw    | vidth Priority Table  |                 |                     |                     |                       |           |            |               |                                |   |
|          | Enable                | Direction       | Category            | Servio              | ces                   | VLAN/SSID | IP Address | Subnet Mask   | Priority                       |   |
|          |                       | Outbound -      | Dectination ID _    | A # 77-2 66-2 64 ID |                       |           | 100.0.0    |               |                                |   |
|          |                       | outbound +      | Destination in 🗸    | All Traffic [All]   | <b>T</b>              | vlan1 👻   | 192.0.2.0  | 255.255.255.0 | Low 💌                          | 1 |
| Add      | Row Edit              | Delete Servic   | ce Management       | All Traffic [All]   | ▼                     | vlan1 👻   | 192.0.2.0  | 255.255.255.0 | Low  Low                       | - |
| Add      | Row Edit              | Delete Servic   | ce Management       | All Traffic [All]   | <b></b>               | vlan1 👻   | 192.0.2.0  | 255.255.255.0 | Low V<br>Low<br>Medium<br>High |   |
| Add      | Row Edit              | Delete Servic   | ce Management       |                     | <b></b>               | vian1 ⊸   | 192.0.2.0  | 255.255.255.0 | Low V<br>Low Medium<br>High    |   |
| Add      | Row Edit              | Delete Servic   | ce Management       |                     | • •                   | vian1     | 192.0.2.0  | 255.255.255.0 | Low Cow Medium High            |   |
| Add      | Row Edit              | Delete Servic   | ce Management       |                     | *                     | vlan1 -   | 192.0.2.0  | 255.255.255.0 | Low<br>Low<br>Medium<br>High   |   |

Paso 9. Si selecciona **Saliente** en el paso 3, active la casilla de verificación del campo *Remarking* para habilitar el remarcado en el punto de código de servicios diferenciados (DSCP). De lo contrario, vaya directamente al paso 11. La activación de la remarcación da prioridad al tráfico de red a través de la LAN en función de la asignación de cola DSCP del dispositivo. Para obtener más información, consulte <u>Configuración DSCP en RV130 y</u> <u>RV130W</u>.

| Bandwidth Table                              |        |            |                     |                   |                       |           |            |               |          |           |      |  |
|----------------------------------------------|--------|------------|---------------------|-------------------|-----------------------|-----------|------------|---------------|----------|-----------|------|--|
| Interface                                    |        |            | Upstream (Kbit/Sec) |                   | Downstream (Kbit/Sec) |           |            |               |          |           |      |  |
| Ethernet                                     |        |            | 10240               |                   | 40960                 |           |            |               |          |           |      |  |
| 3G                                           |        |            |                     |                   |                       |           |            |               |          |           |      |  |
|                                              |        |            |                     |                   |                       |           |            |               |          |           |      |  |
| You must save before you can edit or delete. |        |            |                     |                   |                       |           |            |               |          |           |      |  |
| Bandwidth Poincite Table                     |        |            |                     |                   |                       |           |            |               |          |           |      |  |
| Danuwiu                                      |        |            |                     |                   |                       |           |            |               | $\frown$ |           |      |  |
|                                              | Enable | Direction  | Category            | Services          |                       | VLAN/SSID | IP Address | Subnet Mask   | Priority | Remarking | DSCP |  |
|                                              |        | Outbound 👻 | Destination IP 👻    | All Traffic [All] | ~                     | vian1 👻   | 192.0.2.0  | 255.255.255.0 | Low 👻    |           |      |  |
| Add Row Edit Delete Service Management       |        |            |                     |                   |                       |           |            |               |          |           |      |  |
|                                              |        |            |                     |                   |                       |           |            |               |          |           |      |  |
|                                              |        |            |                     |                   |                       |           |            |               |          |           |      |  |
| Saua                                         | Canaal |            |                     |                   |                       |           |            |               |          |           |      |  |

Paso 10. Si elige habilitar **Remarking** en el Paso 9, ingrese el valor de remarcado para los paquetes en el campo *DSCP*. De lo contrario, omita este paso.

| Bandwidth Table                              |                     |                   |                       |             |           |               |          |           |      |  |  |  |
|----------------------------------------------|---------------------|-------------------|-----------------------|-------------|-----------|---------------|----------|-----------|------|--|--|--|
| Interface                                    | Upstream (Kbit/Sec) | Downstrea         | Downstream (Kbit/Sec) |             |           |               |          |           |      |  |  |  |
| Ethernet                                     | 10240               | 40960             |                       |             |           |               |          |           |      |  |  |  |
| 3G                                           |                     |                   |                       |             |           |               |          |           |      |  |  |  |
|                                              |                     |                   |                       |             |           |               |          |           |      |  |  |  |
| You must save before you can edit or delete. |                     |                   |                       |             |           |               |          |           |      |  |  |  |
| Bandwidth Priority Table                     |                     |                   |                       |             |           |               |          |           |      |  |  |  |
| Enable Direction                             | Category            | Services          |                       | VLAN/SSID I | P Address | Subnet Mask   | Priority | Remarking | DSCP |  |  |  |
| Outbound -                                   | Destination IP 👻    | All Traffic [All] | Ŧ                     | vian1 👻     | 192.0.2.0 | 255.255.255.0 | Low 👻    |           |      |  |  |  |
| Add Row Edit Delete Service Management       |                     |                   |                       |             |           |               |          |           |      |  |  |  |
|                                              |                     |                   |                       |             |           |               |          |           |      |  |  |  |
| Save Cancel                                  |                     |                   |                       |             |           |               |          |           |      |  |  |  |
| Save Cancel                                  |                     |                   |                       |             |           |               |          |           |      |  |  |  |

Paso 11. Haga clic en Guardar para guardar los cambios.

#### Acerca de esta traducción

Cisco ha traducido este documento combinando la traducción automática y los recursos humanos a fin de ofrecer a nuestros usuarios en todo el mundo contenido en su propio idioma.

Tenga en cuenta que incluso la mejor traducción automática podría no ser tan precisa como la proporcionada por un traductor profesional.

Cisco Systems, Inc. no asume ninguna responsabilidad por la precisión de estas traducciones y recomienda remitirse siempre al documento original escrito en inglés (insertar vínculo URL).